# Mireille GUETCHO YOMPA

### WINDOWS SERVER

#### JOINDRE UN CLIENT A UN DOMAINE ACTIVE DIRECTORY

## Sommaire

I – Introduction

II – Prérequis

III – Jonction du client au domaine

#### I-Introduction

La jonction d'un PC au domaine est nécessaire après l'installation d'un contrôleur de domaine. Dans les contrôleurs de domaine Active Directory se trouve tous les comptes utilisateurs crées et les ordinateurs. Pour que ces utilisateurs puissent se connecter aux ordinateurs avec leur compte, ils doivent se connecter sur un poste qui est joint au domaine.

#### II – Prérequis

- . Un serveur contrôleur de domaine (Windows Serveur 2019)
- . Une machine cliente (Windows10)
- . Mot de passe Administrateur du domaine
- . Mot de passe Administrateur local de la machine cliente (si le compte Admin est activé)

#### III – Jonction du client au domaine

#### **Client Windows 10**

Avant de lancer la jonction du PC au domaine, il est nécessaire que ce poste puisse avoir les configurations réseau qui lui permette de communiquer avec notre contrôleur de domaine. Ceci peut être gérer dynamiquement par un serveur DHCP ou statiquement par un administrateur réseau.

Dans notre cas, le poste client que nous voulions joindre au domaine a une configuration réseau attribuer par notre serveur DHCP.

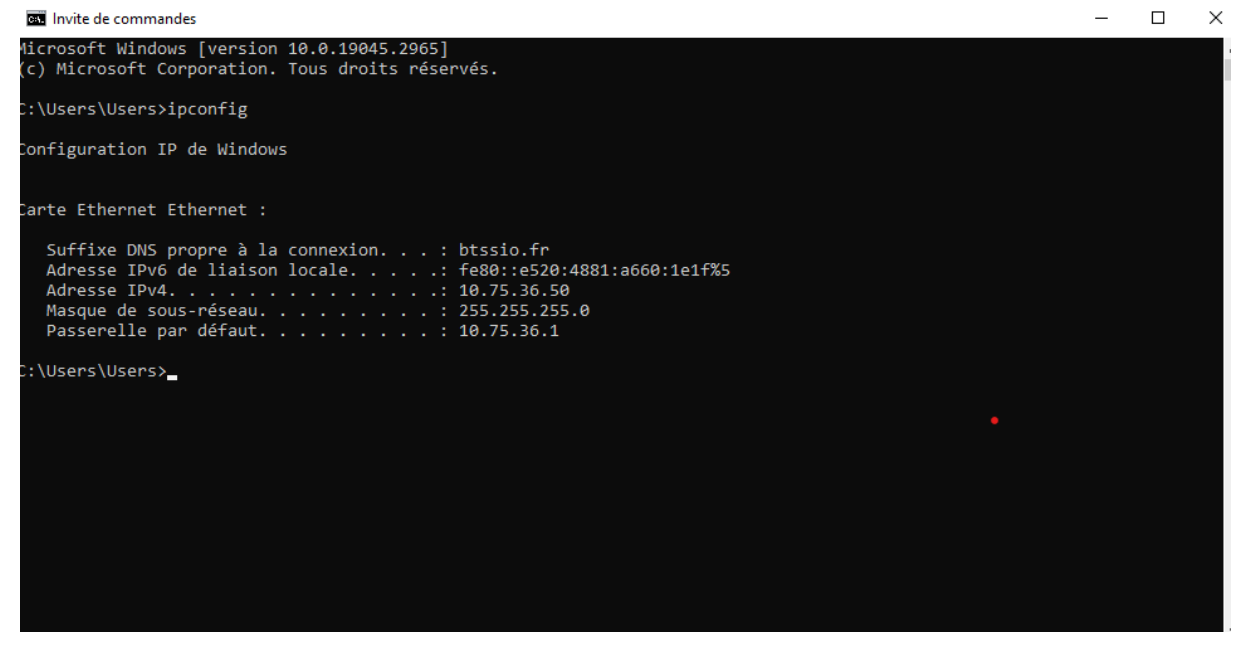

Ensuite nous devrions donner un nom convivial à notre poste client enfin de le reconnaître. Pour cela, faites **Windows + R** et tapez "**sysdm.cpl** " cliquez sur "**modifier** ".

| Corbeille                                                                                              |                                                                                                    |  |  |
|----------------------------------------------------------------------------------------------------|----------------------------------------------------------------------------------------------------|--|--|
|                                                                                                    | Propriétés système X                                                                                                    |  |  |
|                                                                                                    | Paramètres système avancés Protection du système Utilisation à distance<br>Nom de l'ordinateur Matériel                   |  |  |
| terosoft båge                                                                                          | Windows utilise les informations suivantes pour identifier votre<br>ordinateur sur le réseau.                             |  |  |
|                                                                                                    | Description de l'ordinateur :                                                                                             |  |  |
|                                                                                                    | Par exemple : "L'ordinateur du salon" ou<br>"L'ordinateur d'Antoine".                                                     |  |  |
|                                                                                                    | Nom complet de DESKTOP-175IUEU<br>l'ordinateur :                                                                          |  |  |
|                                                                                                    | Groupe de travail : WORKGROUP                                                                                             |  |  |
|                                                                                                    | Pour utiliser un Assistant et vous joindre à un<br>domaine ou un groupe de travail, cliquez sur Identité<br>sur le réseau |  |  |
|                                                                                                    | Pour renommer cet ordinateur ou changer de<br>domaine ou de groupe de travail, cliquez sur Modifier. Modifjer             |  |  |
|                                                                                                    |                                                                                                    |  |  |
|                                                                                                    |                                                                                                    |  |  |
|                                                                                                    |                                                                                                    |  |  |
| 🖾 Exécuter 🛛 🕹                                                                                         |                                                                                                    |  |  |
| Entrez le nom d'un programme, dossier, document ou ressource Internet, et Windows l'ouvrira pour vous. | OK Annuler Appliquer                                                                                                    |  |  |
| Quvrir : sysdm.cpl v                                                                                   |                                                                                                    |  |  |
|                                                                                                    |                                                                                                    |  |  |
| OK Annuler <u>P</u> arcourir                                                                           | <b>A</b>                                                                                                    |  |  |

Dans cette fenêtre qui suit nous saisissons le nom du poste **CLIENT** puis cliquer sur "**OK** " Nous allons redémarrer le poste client pour que le système vérifie s'il n'y a pas un nom pareil dans le système.

| Modification du nom ou du domaine de l'ordinateur 🛛 🗙                                                                                       | on à distance         |                                                                                         |
|----------------------------------------------------------------------------------------------------|-----------------------|-----------------------------------------------------------------------------------------|
| Vous pouvez modifier le nom et l'appartenance de cet<br>ordinateur. Ces modifications peuvent influer sur l'accès aux<br>ressources réseau. | al<br>r votre         | +                                                                                       |
| Nom de l'ordinateur :                                                                                                    |                       |                                                                                         |
| CLIENT                                                                                                    | u Mor                 | lification du nom ou du domaine de l'ordinateur                                         |
| Nom complet de l'ordinateur :<br>CLIENT                                                                                                    |                       |                                                                                         |
|                                                                                                    | , i i                 | Vous devez redémarrer votre ordinateur                                                  |
| Autres                                                                                                    |                       | pour appliquer ces modifications.                                                       |
| Membre d'un<br>O Domaine :                                                                                                    | le reseau             | Avant de redémarrer, enregistrez les fichiers ouverts et<br>fermez tous les programmes. |
| Groupe de travail :                                                                                                    | <u>fier</u>           | ОК                                                                                      |
| OK Annuler                                                                                                    |                       | CC                                                                                      |
| OK Annuler                                                                                                    | <u>A</u> ppliquer     |                                                                                         |
|                                                                                                    |                       | ~                                                                                       |
| Microsoft Windows                                                                                                    |                       | *                                                                                       |
| Vous devez redémarre                                                                                                    | r votre ordinat       | eur pour                                                                                |
| appliquer ces modifica                                                                                                    | tions                 |                                                                                         |
| Avant de redémarrer, enregist<br>programmes.                                                                                                | rez les fichiers ouve | rts et fermez tous les                                                                  |
| Redémarrer mainten                                                                                                    | ant Redén             | narrer ultérieurement                                                                   |

Ensuite après le redémarrage, nous revenons sur la page de modification du nom de la machine et cette fois-ci saisissez le nom de domaine auquel nous voulions joindre notre poste client. Dans ce cas présent **btssio.fr** 

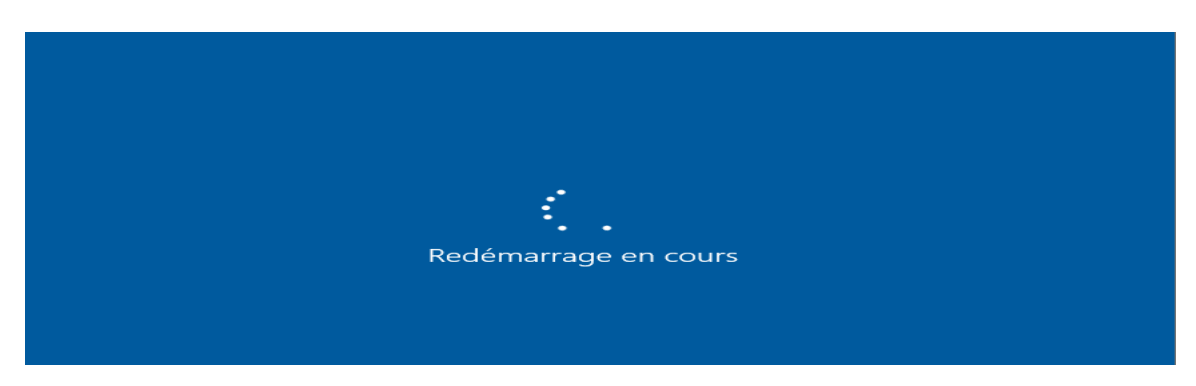

| roprieres systeme                                                                                                    |
|----------------------------------------------------------------------------------------------------|
| Modification du nom ou du domaine de l'ordinateur $~~	imes~$                                                                                |
| Vous pouvez modifier le nom et l'appartenance de cet<br>ordinateur. Ces modifications peuvent influer sur l'accès aux<br>ressources réseau. |
| Nom de l'ordinateur :                                                                                                    |
| CLIENT                                                                                                    |
| Nom complet de l'ordinateur :<br>CLIENT                                                                                                    |
| Autres                                                                                                    |
| Membre d'un                                                                                                    |
| Domaine :                                                                                                    |
| btssio fr                                                                                                    |
| ◯ Groupe de travail :                                                                                                    |
| WORKGROUP                                                                                                    |
| OK Annuler                                                                                                    |

Saisissons ensuite le nom et mot de passe de l'administrateur du domaine

| Sécurité Windows X                                                             |         |  |  |
|--------------------------------------------------------------------------------|---------|--|--|
| Modification du nom ou du domaine de                                           |         |  |  |
| l'ordinateur                                                                   |         |  |  |
| Entrez le nom et le mot de passe d'un compte autorisé à joindre<br>le domaine. |         |  |  |
| Administrateur                                                                 |         |  |  |
| ••••••                                                                         |         |  |  |
| La touche Verr maj est active.                                                 |         |  |  |
| ОК                                                                             | Annuler |  |  |
|                                                                                |         |  |  |

Si les informations saisies sont correctes, vous allez recevoir un message de bienvenue dans le domaine

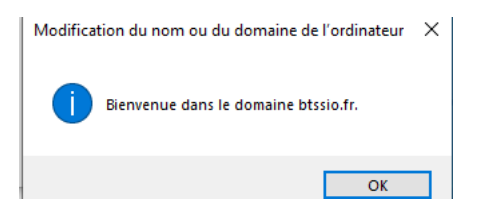

Après cela un redémarrage est également nécessaire

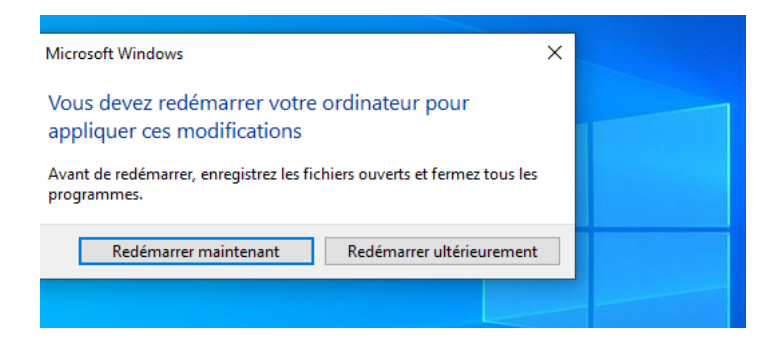

Pour se connecter à un compte du domaine, saisissons les informations du type : NOM-NETBIOS\nom-utilisateur

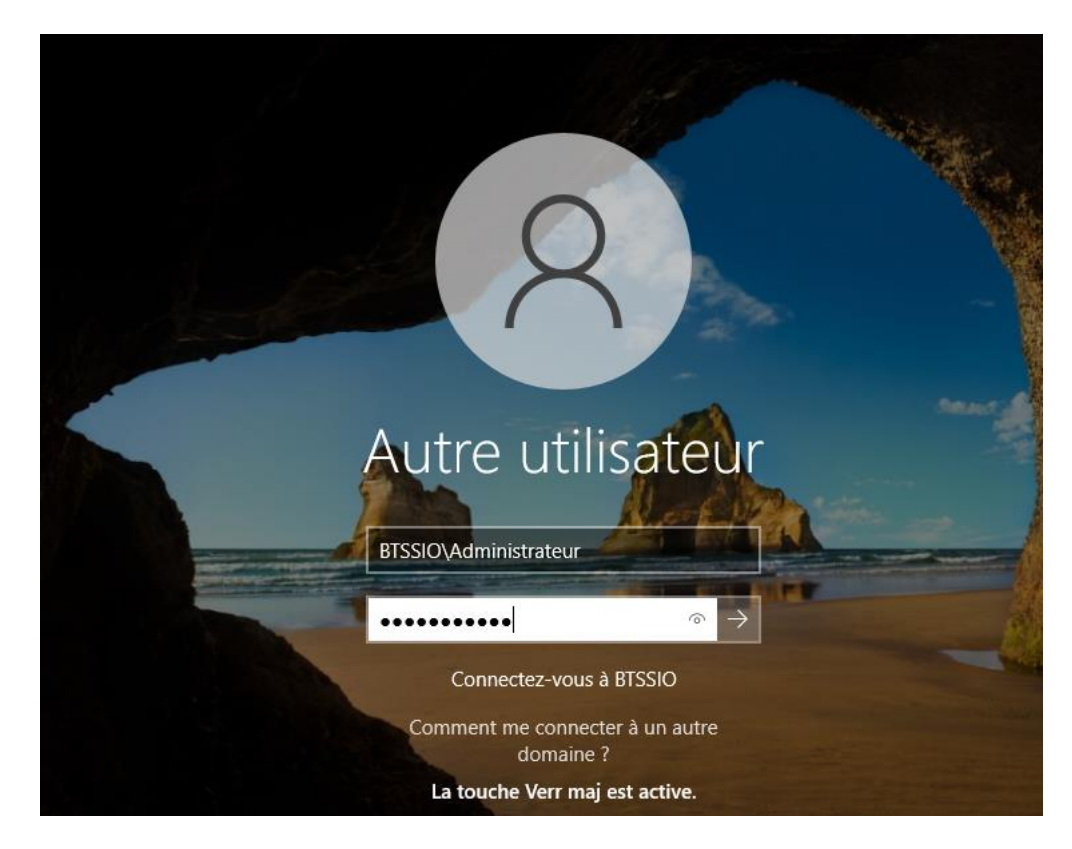

Dans " **Utilisateurs et ordinateurs Active Directory** " rendons nous dans l'unité d'organisation " **Computeurs** " pour voir le PC nouvellement joint au domaine.

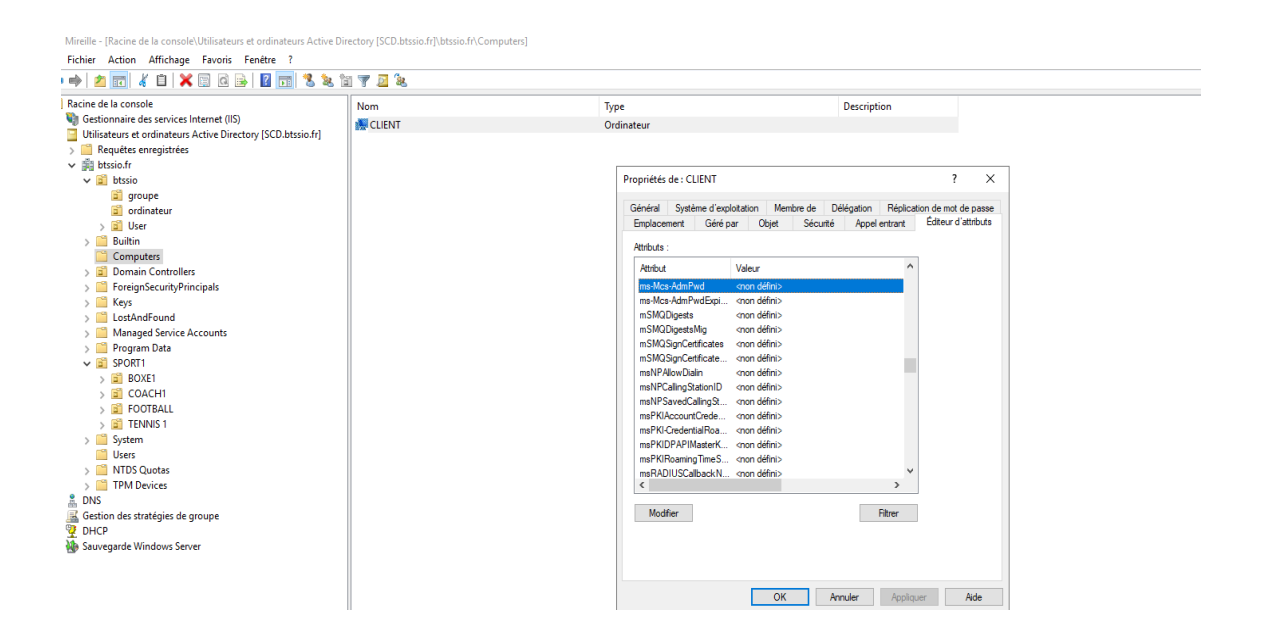

C'est la fin de notre Tp ! Merci à vous !!!

## Mireille GUETCHO